| 1.<br>2    |             | +1~2 ( ) .                  |     |
|------------|-------------|-----------------------------|-----|
| ۷.         | 1.<br>2.    | ( or )                      |     |
|            | 3. FT<br>4. | 가                           |     |
| 3.<br>4.   | O           | ( )<br>. ( ' SQL            | .'  |
| 5.<br>6    |             | .)<br>FT .                  |     |
| 7.<br>8.   | -           | (Alt+TEM)                   |     |
| 9.         |             | 3                           |     |
| 10.<br>11. |             | 가                           |     |
| 12.        | 3-1         | ' ', ' ', 'ft '             |     |
|            | 1.          | - ( Ctrl+P ) ' ( )' '       | (   |
|            | 2. '        | ( )' ' 131-175g'<br>( ' / ' | ,   |
| 13.        | 3.          | , ,                         |     |
| 14.<br>15. | 12-a        |                             | 4.0 |
| 10.        | 가           | ,                           | 10  |

,

| From:<br>https://wiki.eklc.co.kr/ - <b>KELC_WIKI</b>                                                                     |  |
|----------------------------------------------------------------------------------------------------|--|
| Permanent link:<br>https://wiki.eklc.co.kr/doku.php?id=work:%EC%88%98%EB%A3%8C%EC%A6%9D%EC%A0%9C%EC%9E%91&rev=1549607992 |  |
| Last update: 2019/02/08 06:39                                                                                            |  |